## **Occupational Therapy Licensing Board – License Portal Tutorial**

## **Entering your Continuing Education into the License Portal.**

Please note: If you <u>are NBCOT certified when you renew your license in 2024, you do not</u> need to upload your CE courses. When you go to renew, just click that you ARE certified. <u>OAR 339-020-0010</u>

If you are <u>Not</u> NBCOT certified when you renew you must enter 30 points of CE and attach the supporting CE completion certificate.

CE must have been completed between March 1, 2022 and the date of renewal in 2024. (Renewals start March 1-May 31, 2024).

The legislatively mandated Pain Management and Cultural competency CE courses do count toward the 30 points.

For the list of CE Categories and points: Click here.

\_\_\_\_\_

Step 1: Login to the License Portal: https://otlb.us.thentiacloud.net/webs/otlb/service/#/login

Step 2: Click on "Continuing Education".

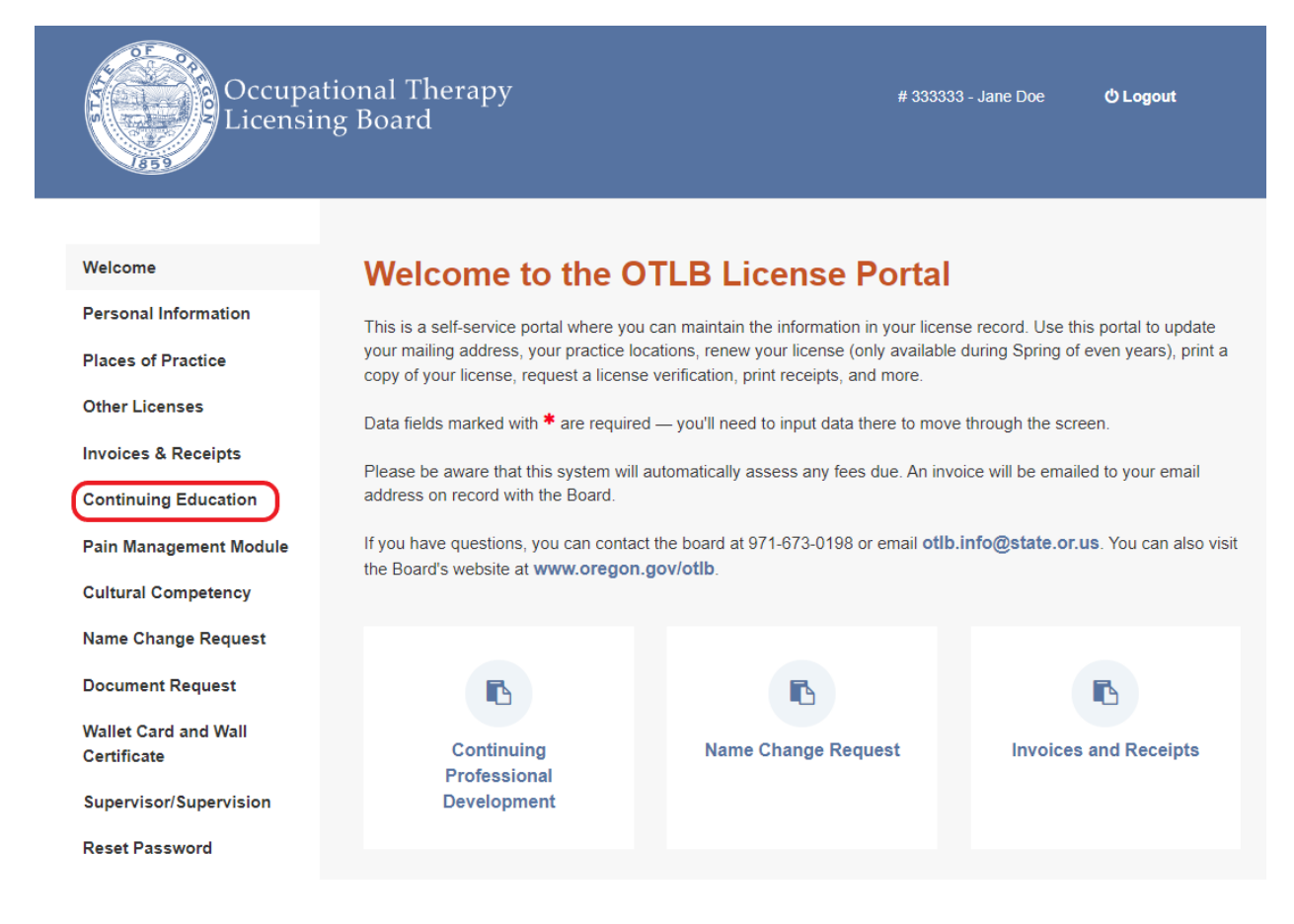

## Step 3: Click on "+ Add Activity":

| Occupat<br>Licensir                 | ional Therapy # 333333 - Jane Doe <b>ტ Logout</b><br>g Board                                        |
|-------------------------------------|----------------------------------------------------------------------------------------------------|
| Welcome                             | Continuing Education Development Plan                                                               |
| Personal Information                |                                                                                                    |
| Places of Practice                  | All current licensees must be NBCOT certified or have obtained a minimum of 30 points of CE from    |
| Other Licenses                      | Board approved categories during the two years immediately preceding the date of the license        |
| Invoices & Receipts                 | renewal<br>Renewal Period:2024                                                                      |
| Continuing Education                | Date taken for 2024 Renewal CE - can accept CE taken from March 1,2022 through to May 31,2024       |
| Pain Management Module              | Corresponding CE Completion Certificates must be uploaded.                                          |
| Cultural Competency                 | Board approved Category and Points: https://www.oregon.gov/otlb/Pages/Continuing-<br>Education.aspx |
| Name Change Request                 | Course or Activity CE Provider CE Points Date Attended                                              |
| Document Request                    | OHA Pain Management Module N/A 1 2022-12-19                                                         |
| Wallet Card and Wall<br>Certificate | Cultural Competency CE CE.com 1 2022-12-07                                                          |
| Supervisor/Supervision              |                                                                                                    |
| Reset Password                      | + Add Activity                                                                                      |

Step 3: Enter the CE Course information. All fields marked with a \* must be filled out.

| Occupa<br>Licensin                      | tional Therapy<br>ng Board                                                                                                    | # 333333 - Jane Doe <b>Ó Logout</b> |
|-----------------------------------------|----------------------------------------------------------------------------------------------------|-------------------------------------|
| Welcome<br>Personal Information         | New CE Activity                                                                                                    |                                     |
| Places of Practice<br>Other Licenses    | Name of Course or Activity *                                                                                                    |                                     |
| Invoices & Receipts                     | CE Category *                                                                                                    | Select ~                            |
| Continuing Education                    | CE Points *                                                                                                    |                                     |
| Pain Management Module                  | o L + onio                                                                                                    |                                     |
| Cultural Competency                     | Sponsored By *                                                                                                    |                                     |
| Name Change Request<br>Document Request | Date Attended *                                                                                                    |                                     |
| Wallet Card and Wall<br>Certificate     | Explanation of how this applies to your<br>OT practice <b>*</b>                                                                                                    |                                     |
| Supervisor/Supervision                  | Any CE course that is AOTA or NBCOT<br>APPROVED automatically counts and<br>does not require justification.<br>Enter "AOTA APPROVED" or "NBCOT<br>APPROVED" as appropriate. |                                     |
|                                         | Supporting Documentation *                                                                                                    | 1 Upload File                       |

Step 4: Upload the CE certificate by clicking on **Upload File**, clicking on the completion certificate that you have saved to your own files.

| Welcome                             | New CE Activity                                                                                                    |                                                 |
|-------------------------------------|----------------------------------------------------------------------------------------------------|-------------------------------------------------|
| Personal Information                |                                                                                                    |                                                 |
| Places of Practice                  | Name of Course or Activity *                                                                                                    | CE Course 1                                     |
| Other Licenses                      | Name of obtaile of Activity                                                                                                    |                                                 |
| Invoices & Receipts                 | CE Category *                                                                                                    | 3. Completion of online educational cour $\vee$ |
| Continuing Education                | CE Points *                                                                                                    | 5                                               |
| Pain Management Module              |                                                                                                    |                                                 |
| Cultural Competency                 | Sponsored By *                                                                                                    | Medbridge                                       |
| Name Change Request                 | Date Attended *                                                                                                    | 12/19/22                                        |
| Document Request                    |                                                                                                    |                                                 |
| Wallet Card and Wall<br>Certificate | Explanation of how this applies to your OT practice <b>*</b>                                                                         | AOTA approved                                   |
| Supervisor/Supervision              | Any CE course that is AOTA or NBCOT                                                                                                  |                                                 |
| Reset Password                      | APPROVED automatically counts and<br>does not require justification.<br>Enter "AOTA APPROVED" or "NBCOT<br>APPROVED" as appropriate. |                                                 |
|                                     | Supporting Documentation *                                                                                                    | 1 Upload File                                   |
|                                     |                                                                                                    |                                                 |
|                                     | < Cancel & Back                                                                                                    | Save & Back >                                   |

## Step 5: Click "Save".

| Welcome                                       | New CE Activity                                                                                 |                                                       |
|-----------------------------------------------|-------------------------------------------------------------------------------------------------|-------------------------------------------------------|
| Personal Information                          |                                                                                                 |                                                       |
| Places of Practice<br>Other Licenses          | Name of Course or Activity *                                                                    | CE Course                                             |
| Invoices & Receipts                           | CE Category *                                                                                   | 3. Completion of online educational cour $\checkmark$ |
| Continuing Education                          | CE Points *                                                                                     | 5                                                     |
| Pain Management Module<br>Cultural Competency | Sponsored By *                                                                                  | Medbridge                                             |
| Name Change Request                           | Date Attended *                                                                                 | 12/19/22                                              |
| Document Request                              |                                                                                                 |                                                       |
| Wallet Card and Wall<br>Certificate           | Explanation of how this applies to your<br>OT practice *                                        | AOTA Approved                                         |
| Supervisor/Supervision                        | Any CE course that is AOTA or NBCOT                                                             | li                                                    |
| Kesel Fassword                                | does not require justification.<br>Enter "AOTA APPROVED" or "NBCOT<br>APPROVED" as appropriate. |                                                       |
|                                               | Supporting Documentation *                                                                      | 1 Upload File                                         |
|                                               |                                                                                                 | Doe - CE 1.pdf X                                      |
|                                               |                                                                                                 |                                                       |
|                                               | < Cancel & Back                                                                                 | Save & Back >                                         |

Step 6: The course is now entered into the License Portal. Repeat the steps with the next course, until you have entered 30 points of CE.

| Welcome                             | Continuing Education Development Plan                                                                |  |
|-------------------------------------|----------------------------------------------------------------------------------------------------|--|
| Personal Information                |                                                                                                    |  |
| Places of Practice                  | All current licensees must be NBCOT certified or have obtained a minimum of 30 points of CE from     |  |
| Other Licenses                      | Board approved categories during the two years immediately preceding the date of the license renewal |  |
| Invoices & Receipts                 | Renewal Period:2024                                                                                  |  |
| Continuing Education                | Date taken for 2024 Renewal CE - can accept CE taken from March 1,2022 through to May 31,2024        |  |
| Pain Management Module              | Corresponding CE Completion Certificates must be uploaded.                                           |  |
| Cultural Competency                 | Board approved Category and Points: https://www.oregon.gov/otlb/Pages/Continuing-<br>Education.aspx  |  |
| Name Change Request                 | Course or Activity CE CE Date<br>Provider Points Attended                                            |  |
| Document Request                    | OHA Pain Management                                                                                  |  |
| Wallet Card and Wall<br>Certificate | Module N/A 1 2022-12-19                                                                              |  |
| Supervisor/Supervision              | CE Course 1 N/A 5 2022-12-19                                                                         |  |
| Reset Password                      | Delete                                                                                               |  |
|                                     | Cultural Competency CE CE.com 1 2022-12-07                                                           |  |
|                                     |                                                                                                    |  |

+ Add Activity